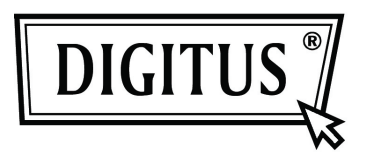

## Convertisseur USB 2.0 - Gigabit Ethernet

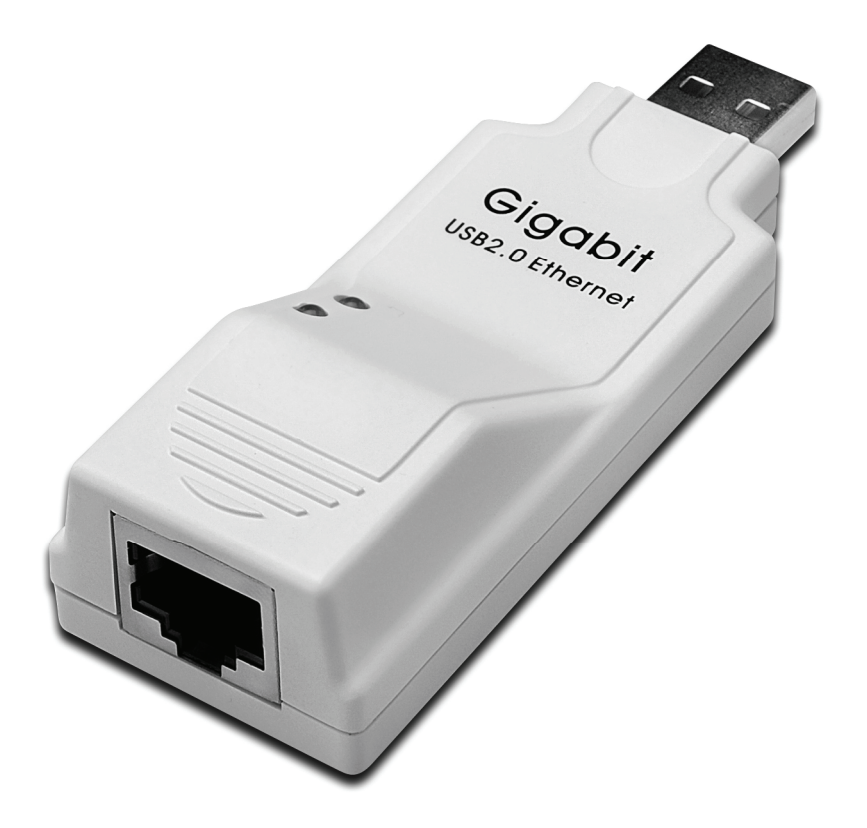

Notice d'emploi DN-10150

## Installation du pilote (Windows XP)

Suivez les étapes suivantes pour installer le pilote Windows XP du convertisseur USB 2.0 - Gigabit Ethernet :

- 1. Allumez votre ordinateur et assurez-vous que le port USB est activé et fonctionne correctement.
- 2. Pendant l'installation, ne branchez pas le Convertisseur USB 2.0 Gigabit Ethernet dans votre ordinateur.
- 3. Double-cliquez "LAN7500-WDF setup.exe" pour lancer l'installation.

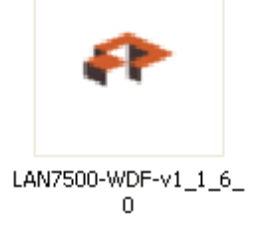

4. Lors de l'installation l'écran ci-dessous sera affiché.

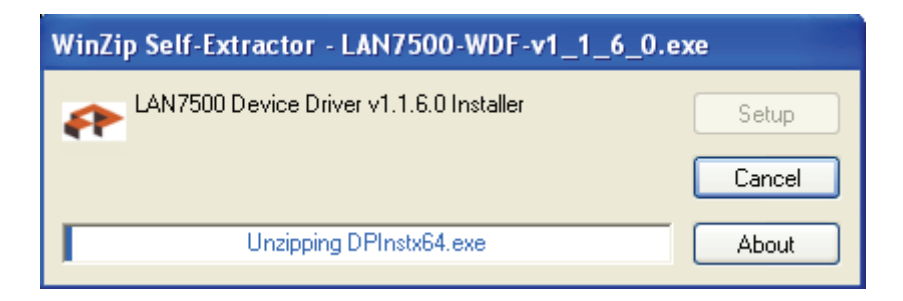

5. Cliquez sur "Next" pour poursuivre l'installation.

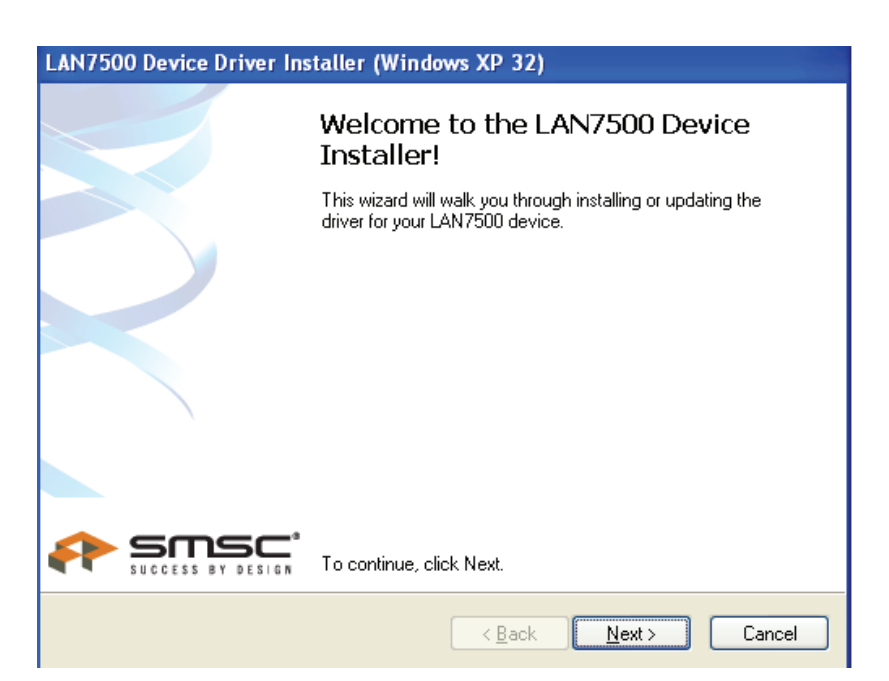

6. Cliquez sur "I Accept" et "Next" pour poursuivre l'installation. Reportez-vous à l'écran cidessous :

| LAN7500 Device Driver Installer (Windows XP 32) |                                                                                                    |  |  |  |
|-------------------------------------------------|----------------------------------------------------------------------------------------------------|--|--|--|
| End User L                                      | icense Agreement                                                                                                    |  |  |  |
|                                                 | To continue, accept the following license agreement. To read the entire agreement, use the scroll bar or press the Page Down key.      YOU (THE INDIVIDUAL CLICKING ON THE ACCEPT BUTTON BELOW) FOR YOURSELF OR     ANY ENTITY FOR WHOM YOU ARE AN EMPLOYEE OR AGENT AND WHICH OBTAINS THE     SOFTWARE MADE THE SUBJECT OF THIS SOFTWARE LICENSE     AGREEMENT, AGREE TO     THE TERMS AND CONDITIONS OF THIS SOFTWARE LICENSE     AGREEMENT (REFERRED TO     AS THIS AGREEMENT or 猶greement? BY EITHER (1) CLICKING ON     I accept this EULA     I do ngt accept this EULA |  |  |  |
|                                                 | < <u>B</u> ack <u>N</u> ext > Cancel                                                                                                    |  |  |  |

7. Cliquez sur "Finish".

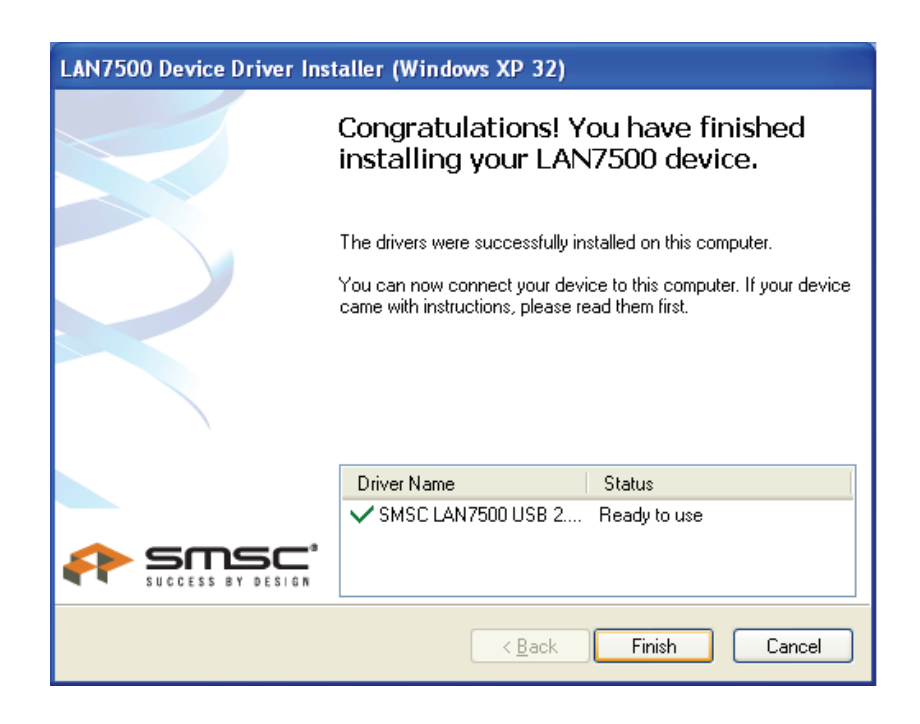

8. Une fois l'installation terminée, branchez le convertisseur USB 2.0 - Gigabit Ethernet à un port USB ; le système le détectera automatiquement. Reportez-vous à l'écran ci-dessous :

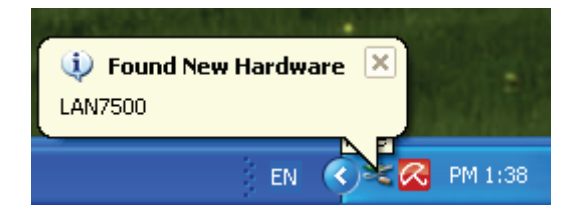

9. Si l'écran ci-dessous est affiché, cela signifie que l'installation est réussie

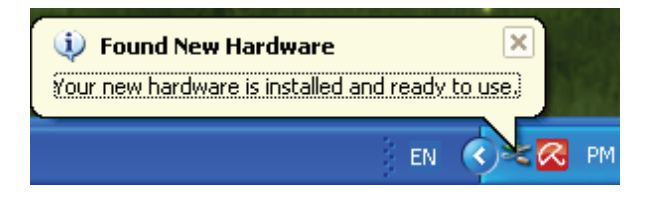

10. Lancez le "Device Manager" : Vous recherchez "LAN 7500 USB2.0 to Ethernet 10/100/1000 Adapter"

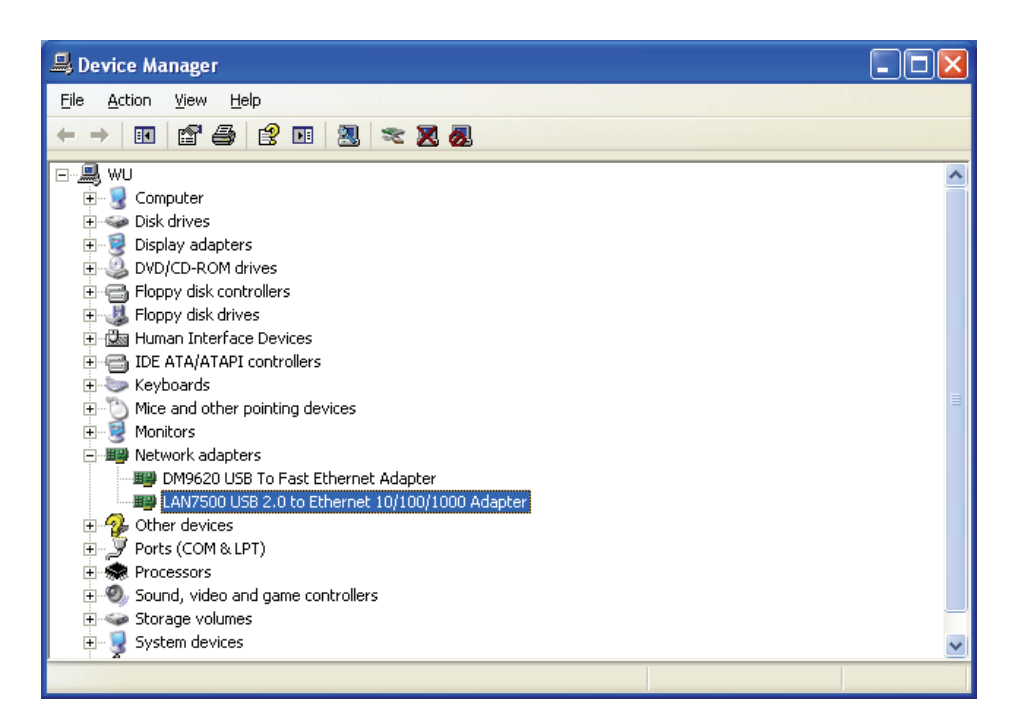

## Installation du pilote (Windows 7)

Suivez les étapes suivantes pour installer le pilote Windows 7 du convertisseur USB 2.0 - Gigabit Ethernet :

- 1. Allumez votre ordinateur et assurez-vous que le port USB est activé et fonctionne correctement.
- 2. Pendant l'installation, ne branchez pas le Convertisseur USB 2.0 Gigabit Ethernet dans votre ordinateur.

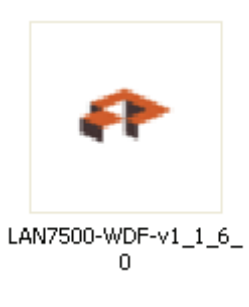

- 3. Double-cliquez sur "LAN7500-WDF setup.exe" pour lancer l'installation.
- 4. Cliquez sur "Next" pour poursuivre l'installation.

| LAN7500 Device Dri | ver Installer (Windows7 32)                                                        |                                          |                                    |              |
|--------------------|------------------------------------------------------------------------------------|------------------------------------------|------------------------------------|--------------|
|                    | Welcome to the LAN7500<br>Installer!                                               | Device                                   |                                    | _ <b>-</b> × |
|                    | This wizard will walk you through installing or<br>driver for your LAN7500 device. | updating the                             | ✓ 4 Search 750                     | م 0          |
|                    |                                                                                    |                                          |                                    | E • 🔳 🔞      |
|                    | To continue, click Ned.                                                            | I.<br>Cancel                             | LAN7500-WDF-v<br>11.6.0<br>6.0.exe |              |
|                    | Videos                                                                             |                                          | About                              |              |
|                    | I Computer                                                                         |                                          | )                                  |              |
| trol Panel         | 💒 Local Disk (C:)                                                                  |                                          |                                    |              |
|                    | WIN-XP (D:)                                                                        |                                          |                                    |              |
|                    | Local Disk (F:)                                                                    |                                          |                                    |              |
|                    | 🕞 FAT32 (G:)                                                                       |                                          |                                    |              |
| 9                  | WIN7_CHN (H:)                                                                      |                                          |                                    |              |
|                    | LAN7500-WDF-v1_1_6_0 Date modif<br>Application                                     | iied: 10/2/2010 7:57 AM<br>Size: 11.1 MB | Date created: 8/9/2011 12:20 PM    | л            |

5. Cliquez sur "I Accept" et "Next" pour poursuivre l'installation. Reportez-vous à l'écran cidessous :

| LAN7500 Device Driver Installer (Windows7 32) |                                                                                                    |  |  |  |
|-----------------------------------------------|----------------------------------------------------------------------------------------------------|--|--|--|
| End User L                                    | icense Agreement                                                                                                    |  |  |  |
| Ŕ                                             | To continue, accept the following license agreement. To read the entire<br>agreement, use the scroll bar or press the Page Down key.                                                                                                    |  |  |  |
|                                               | YOU (THE INDIVIDUAL CLICKING ON THE ACCEPT BUTTON<br>BELOW) FOR YOURSELF OR<br>ANY ENTITY FOR WHOM YOU ARE AN EMPLOYEE OR AGENT<br>AND WHICH OBTAINS THE<br>SOFTWARE MADE THE SUBJECT OF THIS SOFTWARE LICENSE<br>AGREEMENT, AGREE TO<br>THE TERMS AND CONDITIONS OF THIS SOFTWARE LICENSE<br>AGREEMENT (REFERRED TO<br>AS THIS AGREEMENT or "Agreement") BY EITHER (1) CLICKING ON |  |  |  |
|                                               | I do not accept this EULA Save As Print I do not accept this EULA                                                                                                    |  |  |  |
|                                               | < <u>Back</u> <u>N</u> ext > Cancel                                                                                                    |  |  |  |

6. Lors de l'installation l'écran ci-dessous sera affiché.

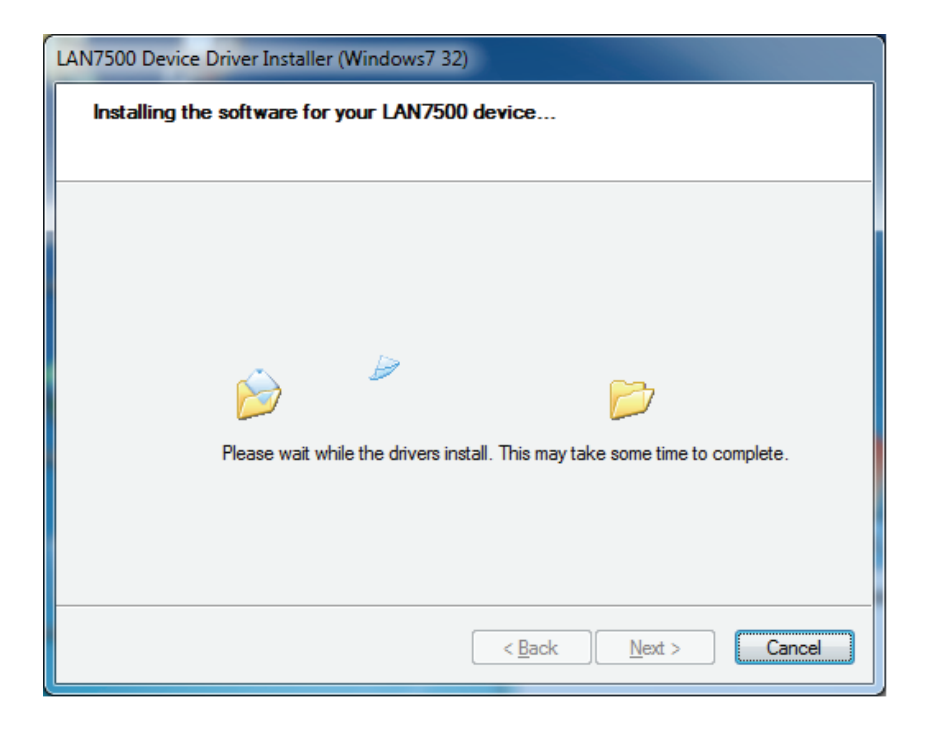

7. Cliquez sur "Finish".

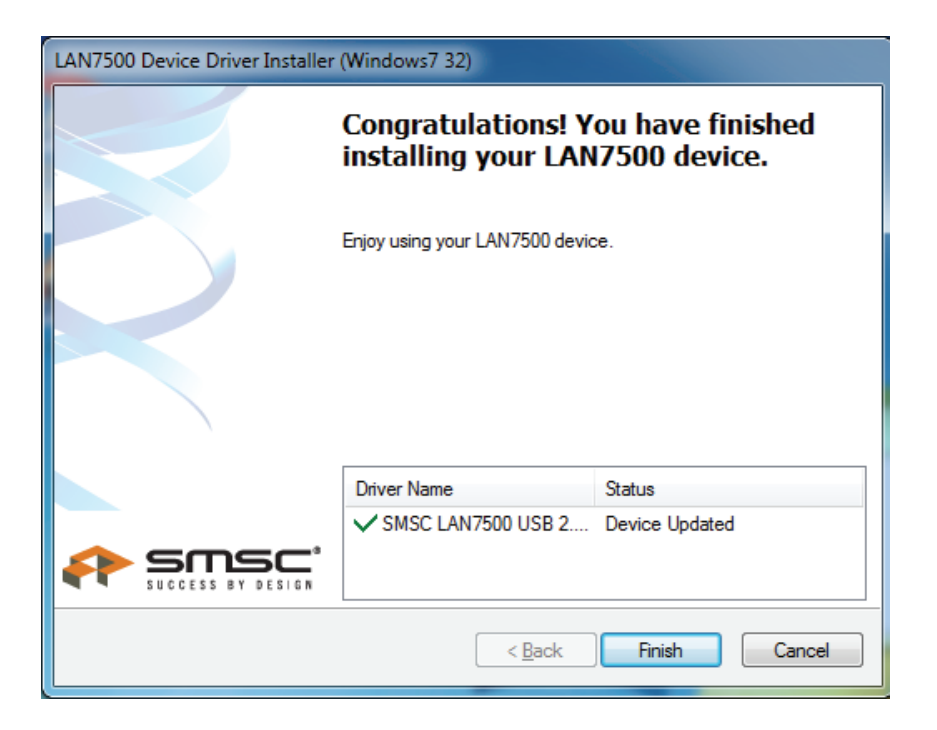

- 8. Une fois l'installation terminée, branchez le convertisseur USB 2.0 Gigabit Ethernet à un port USB ; le système le détectera automatiquement.
- 9. Lancez "Device Manager" : Vous trouverez "LAN 7500 USB2.0 to Ethernet 10/100/1000 Adapter".

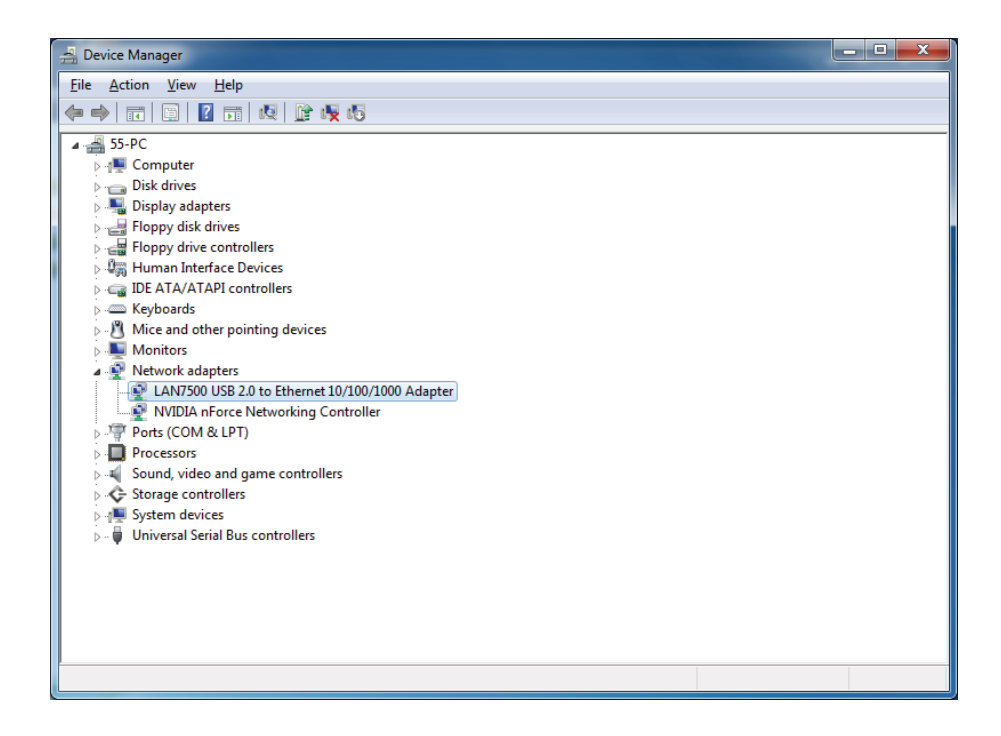